# How to use real-time remote proctoring from Examity with a LON-CAPA quiz or exam

The following need to be in place:

- An External Tool item used to launch user access to Examity needs to have been included in the LON-CAPA course.
- An instructor-assigned slot, which includes proctor checkin, needs to have been created in the LON-CAPA course.
- Parameters need to have been set at an enclosing map/folder level for questions in the exam folder in the LON-CAPA course to make use of the slot.
- A Course Coordinator needs to have launched the External Tool to create an instructor account and a course in Examity.
- An exam needs to have been created in the Examity course with the desired settings.
- Extra time and/or special accommodations need to have been assigned to individual students via the Examity dashboard.
- Special Instructions, as required, need to have been set via the Examity dashboard.

The protocol which permits use of an External Tool in LON-CAPA to launch access to Examity is the Learning Tool Interoperability (LTI) standard, and in this context, LON-CAPA is the Tool Consumer and Examity is the Tool Provider. In other contexts, such as the use of D2L and Respondus Lockdown Browser/Monitor to launch a quiz or exam in LON-CAPA, D2L is the Tool Consumer and LON-CAPA is the Tool Provider.

# (a) In the LON-CAPA course ...

# (i) Tasks to complete using the Course Editor

- 1. Select the Course Editor and add a new folder (e.g., Exam 1).
- 2. Check the "Hidden" and "URL Hidden" checkboxes for the new folder.
- 3. Add problems to the folder.
- 4. Click "Main Content" and move back to the top level of the course.
- 5. Use Upload » External Tool, and select "Examity" to provide access to the Examity Dashboard.
- 6. Check the "Hidden" checkbox for the Examity External Tool.
- 7. Exit the Course Editor.

| New Folder 🕐     | Upload 🔻    | Import | Grading | Collaboration |
|------------------|-------------|--------|---------|---------------|
|                  |             |        |         |               |
| External Re      | source 🔞    |        |         |               |
| External Too     | ol 🔞        |        |         |               |
| 🗆 External Tool  | Editor      |        |         |               |
| Examity ᅌ        |             |        |         |               |
| Display target:  | iframe      | otab 🔿 | window  |               |
|                  |             |        |         |               |
| Link Text        |             |        |         |               |
| Access Examity D | ashboard    |        |         |               |
|                  |             |        |         |               |
| Explanation      |             |        |         |               |
|                  | ///.        |        |         |               |
|                  |             |        |         |               |
| Course label:    |             |        |         |               |
| Course title: LC | N-CAPA Exam | n Demo |         |               |
| Title            |             |        |         |               |
| External Tool    |             |        |         |               |
| Add Tool         |             |        |         |               |
|                  |             |        |         |               |

### (ii) Tasks to complete using People » Users » Add/Modify a Course User

- 1. In the "Search for a user and modify/add user information or roles" box set the Search criteria to: *last name,first name is Proctor,Examity in Selected LON-CAPA domain*, select *msu* as the domain, and push "Search".
- 2. Check the checkbox for "Exam Proctor" and click "Start Date" to set the current date/time and "End Date" to enter the end date of the course.
- 3. Push "Save"

# (iii) Tasks to complete using Settings » Slots

- 1. Push "Create a New Slot".
- 2. Enter a unique name (letters and numbers only) for the slot, set start and end times, and select "Instructor assignable".
- 3. Enter a slot description and check "Require proctored checkin for access", and provide a secret word for use by a proctor.

| Specify Required Attributes 📀              |  |  |  |  |  |  |  |  |
|--------------------------------------------|--|--|--|--|--|--|--|--|
| Back Next                                  |  |  |  |  |  |  |  |  |
| Name:                                      |  |  |  |  |  |  |  |  |
| examone                                    |  |  |  |  |  |  |  |  |
| Start time:                                |  |  |  |  |  |  |  |  |
| March 📀 8 📀, 2022 📀, 5 p.m. 📀 : 00 📀 EST   |  |  |  |  |  |  |  |  |
| End time:                                  |  |  |  |  |  |  |  |  |
| March 📀 8 📀, 2022 📀, 10 p.m. 📀 : 00 📀 EST  |  |  |  |  |  |  |  |  |
| Туре:                                      |  |  |  |  |  |  |  |  |
| <ul> <li>Instructor assignable.</li> </ul> |  |  |  |  |  |  |  |  |
| Student selectable.                        |  |  |  |  |  |  |  |  |
| Back Next                                  |  |  |  |  |  |  |  |  |

4. Select the Examity Proctor user as a proctor for the slot.

Specify Optional Attributes 💿

| Back Next                                                                                                    |
|----------------------------------------------------------------------------------------------------|
| Description:                                                                                                    |
| Period of time when this slot can only be uniquely assigned:         Start:       March       7       0, 2022       7 p.m.       0       0       EST or       No restriction on uniqueness         End:       March       7       0, 2022       7 p.m.       0       0       EST or       No restriction on uniqueness |
| Proctored access:                                                                                                    |
| <ul> <li>No proctor checkin required for access.</li> <li>Require proctored checkin for access.</li> </ul>                                                                                                    |
| Secret word proctors use to checkin users:                                                                                                    |
| Slot is: 🔞                                                                                                    |
| <ul> <li>usable for any resource.</li> </ul>                                                                                                    |
| restricted to a specific resource.                                                                                                    |
| IP restrictions allow from all except:                                                                                                    |
| IP restrictions deny from all except:                                                                                                    |
| Back Next                                                                                                    |

5. Save the slot settings.

LockDownBrowser/Monitor use with LON-CAPA

#### (iv) Tasks to complete using the Parameter Manager

- 1. Click Contents in the inline menu to display the course contents, then open folders etc., and click on the first problem in the exam folder.
- 2. Click "Content Settings" in the Functions menu above the display of the problem to display the large table of parameter settings.
- 3. You will want to set parameters for the following:
  - Problem Opening Date (opendate) set the start date of the window for exam access.
  - Problem Due date (duedate) set the end date of the window for exam access.
  - Time-Limit (interval) set the default for the time students should have for all questions.
  - Show Problem Status (problemstatus) set to No, don't show correct/incorrect feedback.
  - Discussion End Time (discussend) set to a date in the past.
  - Hide Closed Discussion (discusshide) set to Yes.
  - Hide buttons from students set to "Yes" to not show icons on right of inline menu (except countdown timer).
  - Use slot based access controls (useslots) set this to: "Yes, and the scope of the slot is the enclosing map/folder. When checking in, all resources in the map/folder are checked in".
  - Slots of Availability (available) set this to the name of the slot entered in iii 2 (above).

| 0<br>(default) | Problem Opening Date [Part: 0] (opendate)                                             | 2  | Mon Mar 7 08:00:00 am<br>2022 (EST)               |
|----------------|---------------------------------------------------------------------------------------|----|---------------------------------------------------|
| 0<br>(default) | Problem Due Date [Part: 0] (duedate)                                                  | 2  | Mon Mar 7 05:00:00 pm<br>2022 (EST)               |
| 0<br>(default) | Problem Answer Date [Part: 0] (answerdate)                                            | 20 | Tue Mar 8 08:00:00 am<br>2022 (EST)               |
| 0<br>(default) | Time-Limit [Part: 0] (interval)                                                       | 2  | <u>1 hr + "Done"</u>                              |
| 0<br>(default) | Weight [Part: 0] (weight)                                                             | 2  | 4                                                 |
| 0<br>(default) | Maximum Number of Tries [Part: 0] (maxtries)                                          | 2  | <u>5</u>                                          |
| 0<br>(default) | Number of Tries before hints appear [Part: 0] (hinttries)                             | 2  | Ą                                                 |
| 0<br>(default) | Question Type [Part: 0] (type)                                                        | 2  | exam                                              |
| 0<br>(default) | Show Problem Status [Part: 0] (problemstatus)                                         | 2  | <u>no</u>                                         |
| 0<br>(default) | Resource hidden from students [Part: 0] (hiddenresource)                              | 3  | A.                                                |
| 0<br>(default) | List of hidden parts [Part: 0] (hiddenparts)                                          | 2  | eg.                                               |
| 0<br>(default) | Task Description [Part: 0] (display)                                                  | 20 | eg.                                               |
| 0<br>(default) | Show Parts One-at-a-Time [Part: 0] (ordered)                                          | 20 | eg.                                               |
| 0<br>(default) | Numerical Tolerance [Part: 0] (tol)                                                   | 20 | eg.                                               |
| 0<br>(default) | Significant Digits [Part: 0] (sig)                                                    | 20 | eg.                                               |
| 0<br>(default) | Show Units - Disable Entry [Part: 0] (turnoffunit)                                    | 2  | A.                                                |
| 0<br>(default) | Discussion End Time [Part: 0] (discussend)                                            | 2  | <u>Sun Mar 6 05:00:00 pm</u><br><u>2022 (EST)</u> |
| 0<br>(default) | Hide Closed Discussion [Part: 0] (discusshide)                                        | 2  | <u>yes</u>                                        |
| 0<br>(default) | Discussion Voting [Part: 0] (discussvote)                                             | 2  | A.                                                |
| 0<br>(default) | Print start date [Part: 0] (printstartdate)                                           | 26 | 2                                                 |
| 0<br>(default) | Print end date [Part: 0] (printenddate)                                               | 2  | A.                                                |
| 0<br>(default) | Number of bubbles in exam mode [Part: 0] (numbubbles)                                 | 2  | <u>8</u>                                          |
| 0<br>(default) | Tries before new Variation (if Qn. Type=randomizetry)<br>[Part: 0] (randomizeontries) | 2  | Ą                                                 |
| 0<br>(default) | Deep-linked items [Part: 0] (deeplink)                                                | 2  | Ą                                                 |
| 0<br>(default) | Custom-defined Units [Part: 0] (customunits)                                          | 2  | es.                                               |
| 0<br>(default) | Slots of availability [Part: 0] (available)                                           | 2  | examtwo                                           |
| 0<br>(default) | Partially correct is answerable [Part: 0] (retrypartial)                              | 2  | yes                                               |
| 0<br>(default) | Hide buttons from students [Part: 0] (buttonshide)                                    | 26 | yes                                               |
| 0<br>(default) | CSS file to link [Part: 0] (cssfile)                                                  | 26 | L.                                                |
| 0<br>(default) | Use slot based access controls [Part: 0] (useslots)                                   | 2  | map_map                                           |

### (v) Tasks to complete using the External Tool

- 1. Display the Course Contents and click the link to the Examity External Tool item.
- 2. If you have not previously created a user account in Examity for your current username, one will be created, and you will be prompted to select a Time Zone.
- 3. If this is the first time you have launched Examity from the current LON-CAPA course, a course in Examity will be created automatically.

# (b) In Examity ...

### Tasks to complete using Courses/Exams » Add Exam

- 1. Set the duration of the exam (e.g., 1 hour).
- 2. Select Level 3 for the "FairExam Level" (i.e., live authentication and live monitoring).
- 3. Set the time window during which students will be able to start the exam.
- 4. For Exam UserName enter the username of the Examity Proctor user assigned to the course in ii 2 (above).
- 5. For Exam Password enter the secret entered for use by a proctor in the slot created in iii 3 (above).

| Examity :: Add Exam                       | ×                                      |  |  |  |  |  |
|-------------------------------------------|----------------------------------------|--|--|--|--|--|
| Add Exam                                  | A                                      |  |  |  |  |  |
| Course Name:<br>Exam Name:                | Test course [1234]<br>Exam 1           |  |  |  |  |  |
| FairExam <sup>®</sup> Level :             | Level 3                                |  |  |  |  |  |
| Duration of the Exam (hrs):               | Hours 01 Vinutes 00 V                  |  |  |  |  |  |
| Link to access Exam:                      |                                        |  |  |  |  |  |
| Exam start date and time:                 | 06/09/2016 🕅 12:00 PM 🔯                |  |  |  |  |  |
| Exam end date and time:                   | 06/10/2016 🔠 12:00 PM 🔯                |  |  |  |  |  |
| Upload a file:                            | Select Select single or multiple files |  |  |  |  |  |
| Exam UserName:                            | *****                                  |  |  |  |  |  |
| Exam Password:                            | ******                                 |  |  |  |  |  |
| Any need for extended time and/or special | No                                     |  |  |  |  |  |
| accommodations?:                          |                                        |  |  |  |  |  |
| Student upload file: Yes 💌                |                                        |  |  |  |  |  |
| Exam Rules                                |                                        |  |  |  |  |  |

(c) Additional tasks ...

# (i) Task to complete using the Course Editor

- 1. Select the Course Editor and display the contents of the folder containing the Examity External Tool item.
- 2. Uncheck the "Hidden" checkbox for that item so that students can access the Examity dashboard to schedule the exam.

#### (ii) Student actions needed before the exam

- 1. Each student should log-in to the LON-CAPA course and display the Examity External Tool item to access the Examity Dashboard.
- 2. If the student has not created a user account in Examity previously, one will be created.
- 3. The student will automatically be added to the Examity course corresponding to the current LON-CAPA course.
- 4. When the student is ready to choose a time to take the exam within the designated time window, the student should click "Schedule Exam".
- 5. The student will select: Instructor Name, Course Name, and Exam Name, then select a time from the available times and push "Schedule".

# (d) Making the exam available to students

Use the Course Editor in LON-CAPA to uncheck the "Hidden" checkbox for the exam folder in the LON-CAPA course.

# (e) Reviewing exam videos

Rule violations or technical problems encountered during an exam will cause the proctor to flag the student's exam. A Course Coordinator can visit the Examity Dashboard via the Examity External Tool link in the course and then click "Exam Status" to display flagged exams. For each such exam, a "View" link will be available to click to display the video of the student's exam session in a new tab in your web browser.

| Dashboard     | Exam S                   | Status C                | ourses/Exa                   | ams                | Students F            | Reports<br>Cl                  | My Profile<br>hat   Email S | Logout<br>Support     | Phone | Support: 8 | 55-EXA          | MITY        |
|---------------|--------------------------|-------------------------|------------------------------|--------------------|-----------------------|--------------------------------|-----------------------------|-----------------------|-------|------------|-----------------|-------------|
| 🔀 Exam Status |                          |                         |                              |                    |                       |                                |                             | Blue                  | Alert | Green      | No<br>Violation |             |
|               |                          |                         |                              |                    |                       |                                | Yellow                      | Possible<br>Violation | Red   | Violation  |                 |             |
| ID            | Student<br>First<br>Name | Student<br>Last<br>Name | Course<br>Name               | Exam<br>Name       | Schedule<br>Time      | FairExam<br><sup>®</sup> Level | Status                      | Blue                  | Green | Yellow     | Red             | View        |
|               |                          |                         |                              |                    | T                     |                                |                             |                       |       |            |                 |             |
| 46102756      | <u>Examity</u>           | student1                | Test<br>course<br>Name<br>12 | Test<br>Exam<br>12 | 06/03/2016<br>7:00 AM | Level 3                        | Pending<br>at Auditor       | 0                     | 1     | 1          | 0               | View        |
| 46102395      | <u>Examity</u>           | student1                | Primary<br>Course<br>name    | Test               | 04/20/2016<br>7:30 AM | Level 3                        | Approved<br>by<br>Auditor   | 0                     | 0     | 2          | 2               | <u>View</u> |

Document last modified: 03/07/2022 by Stuart Raeburn